このマニュアルでは Mac OS X 10.3.8 Internet Explorer 5.2.3 Aterm WD701CV ファームウェア ver.1.02 を使用しております。

[Dock]に[Internet Explorer]がない場

合は、下記方法にて[Internet Explorer]の

[Dock]にある[Finder]をクリックしま

Mac OS X 10.2.8以前では多少画面が異なり

[833]

あ客様の環境により画面表示が違うことがありますが、ご<u>了承いただけますようお願い致します</u>。

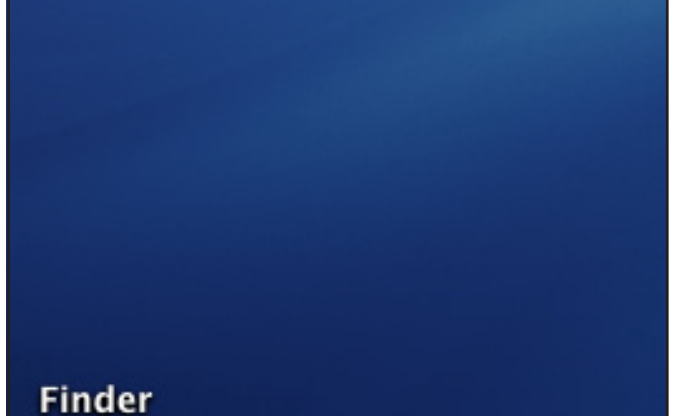

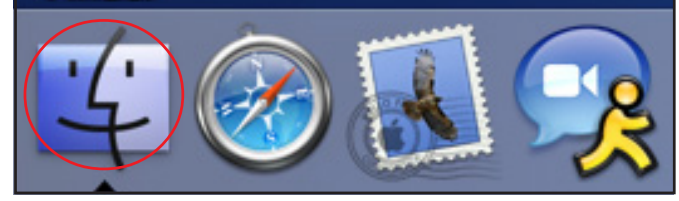

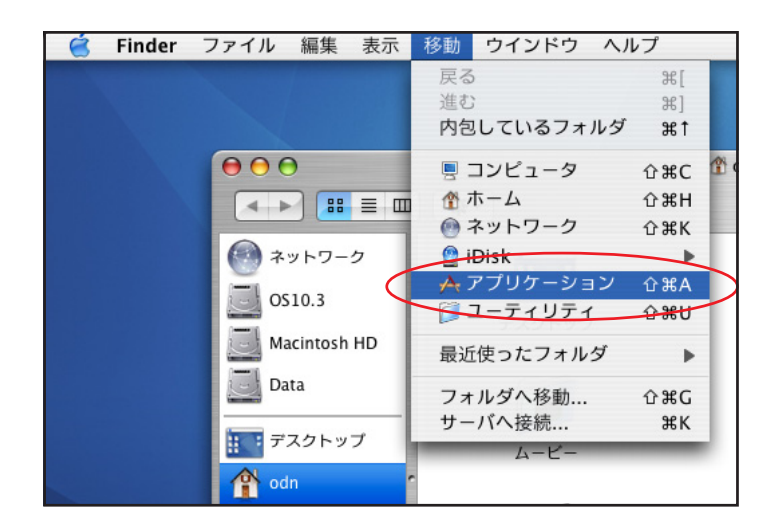

#### STEP2

**STEP1** 

す。

ます。

はじめに

起動を行ってください。

[**移動**] [**アプリケーション**]の順でク リックします。

#### メアプリケーション < ► = = = < Q・ローカルディス Ay+0-0 1 3 0510.3 Chess DVD プレーキ Font Book Macintosh HD Data 17 2 ۹ デスクトップ メージキャプチャ n odn A. . 0 0 A #1 ーネット接続 net Explo Tunes A-2-6 ==== \$70 0 80 ビクチャ QuickTime Pla

#### STEP3

[Internet Explorer] をダブルクリックし ます。

終了

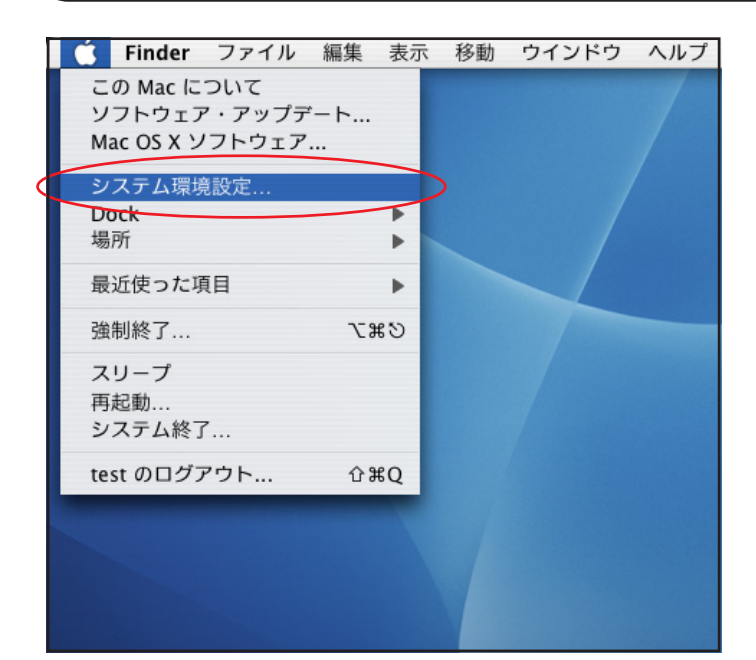

#### STEP1

最初にネットワークの設定をします。

[**アップルメニュー**] [**システム環境** 設定…]をクリックします。

このマニュアルでは Mac OS X 10.3.8 Internet Explorer 5.2.3 Aterm WD701CV ファームウェア ver.1.02 を使用しております。

設定に必要な[ユーザ ID (接続 ID)] [ユーザ パスワード (接続パスワード)] [DNS アドレス] 等のお客様個別の情報は【ODN サービスご利用の ご案内】もしくは【ODN アプリケーションサービ スご利用のご案内】をご参照ください。設定の際 はお手元にご用意ください。

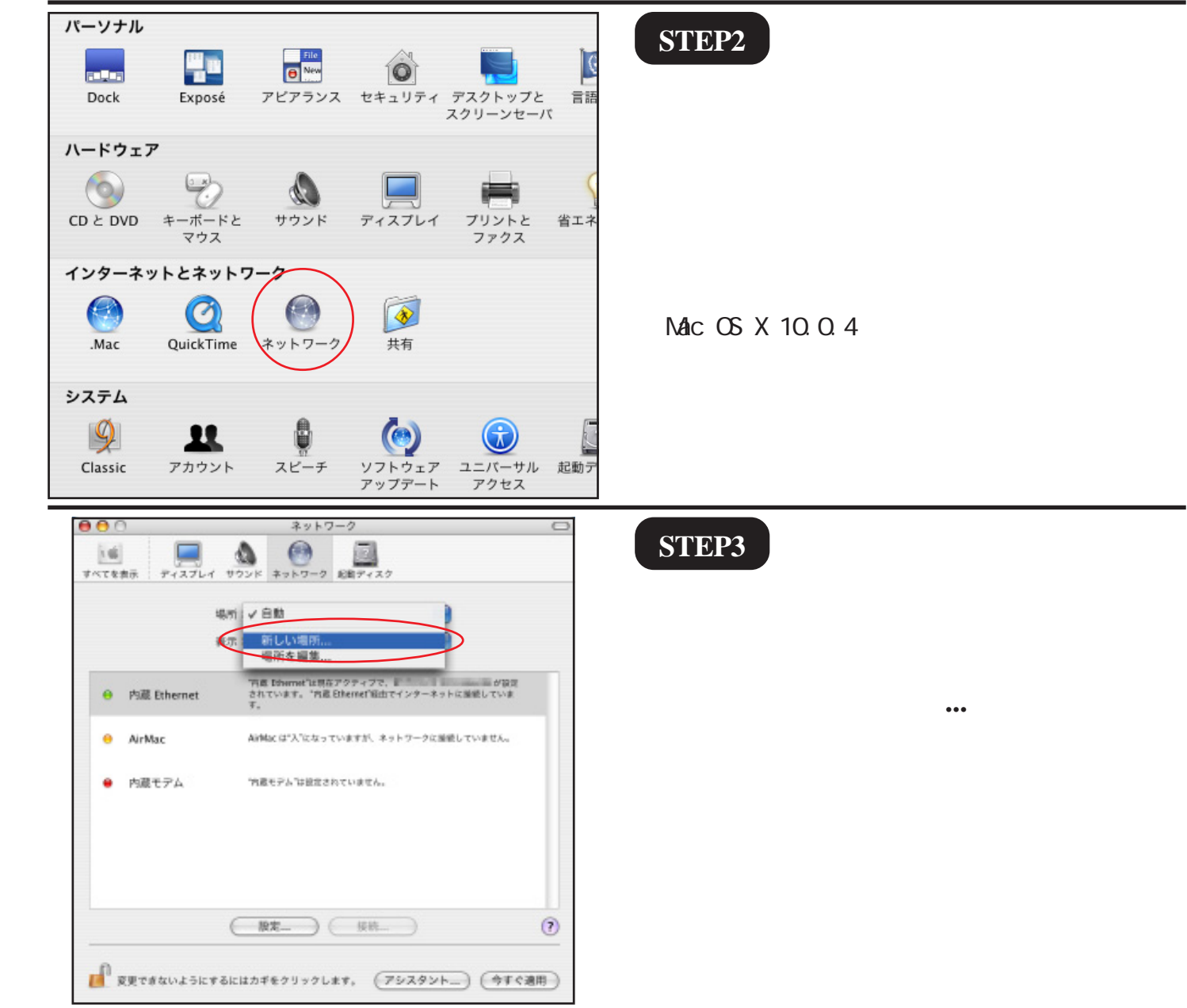

Aterm WD701CV設定マニュアル (ODN IPフォン対応モデム)Mac OS X編 2005.04.08 ODN#\* - http://www.action.com/

[ 833 ]

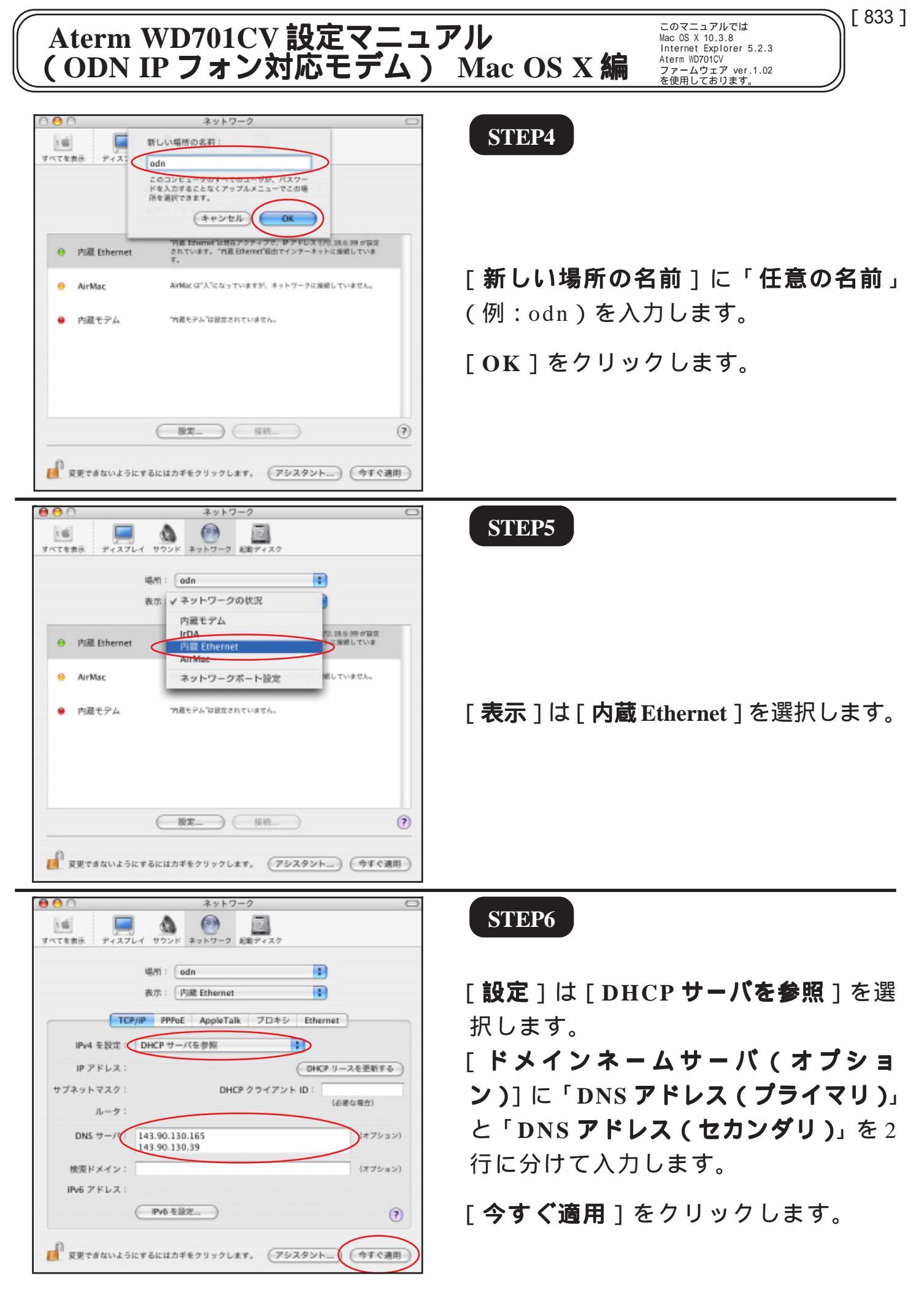

2005.04.08 ODNサホ - トセンター

システム環境設定 編集 表示 ウインドウ システム環境設定について サービス . システム環境設定を隠す ЖH ほかを隠す **₹%H** すべてを表示 システム環境設定を終了 жQ 0 5 💕 すべてを表示

STEP7

[**システム環境設定**] [**システム環境** 設定を終了]の順でクリックし、システ ム環境設定を終了します。

このマニュアルでは Mac OS X 10.3.8 Internet Explorer 5.2.3 Aterm WD701CV ファームウェア ver.1.02 を使用しております。 [833]

以上でネットワークの設定は終了で す。

STEP8

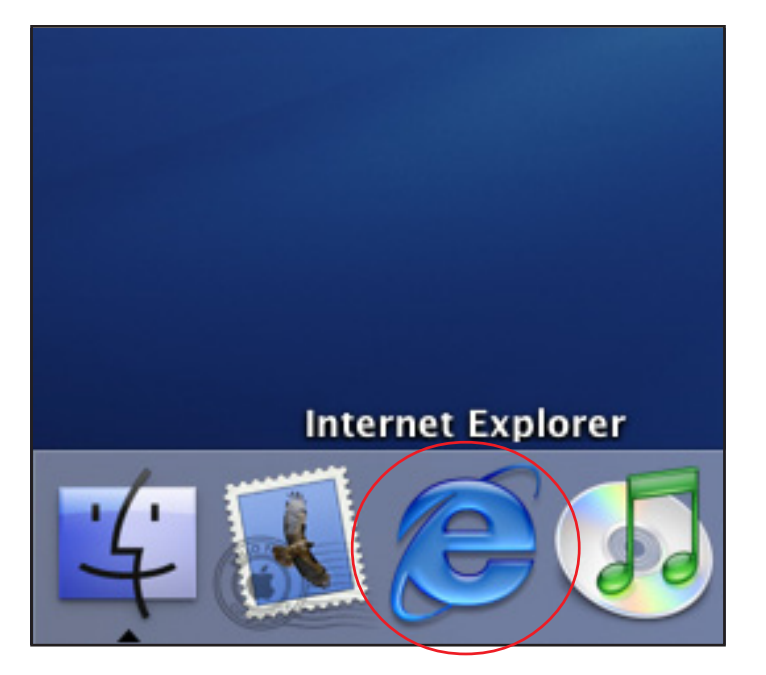

### Aterm WD701CV のクイック設定ウィ ザードで設定を行います。

クイック設定ウィザードとは、初めてモデムの 電源を入れた状態(工場出荷時の状態)で一度だ け行う設定のことです。

[Dock]にある[Internet Explorer]をク リックします。

[Dock]に[Internet Explorer]がない場合は、P1 の STEP1 ~ STEP3の手順で起動してください。

このマニュアルでは Mac OS X 10.3.8 Internet Explorer 5.2.3 Aterm WD701CV ファームウェア ver.1.02 を使用しております。 [833]

| 0                                                                                                    |                                      |             |                                                                                                    |                |                 |       |
|----------------------------------------------------------------------------------------------------|--------------------------------------|-------------|----------------------------------------------------------------------------------------------------|----------------|-----------------|-------|
| •                                                                                                    | <b>し</b><br>()<br>戻る                 | <b>)</b> 進む | ( ) 一                                                                                                    | <b>●</b><br>更新 | <b>क</b><br>*-4 |       |
|                                                                                                    | アドレス                                 | : 🔘 htt     | p://192.16                                                                                                    | 8.0.1/         | >               |       |
|                                                                                                    | () Live H                            | iome Page   | Apple     Apple     Apple | サポート           | O Apple S       | Store |
| ⇒ お気に入り     履歴                                                                                                    |                                      |             |                                                                                                    |                |                 |       |
| AternWD701CV - 【管理者パスワードの初期設定】<br>WARPSTAR(ベース)は、第三者による不意のアクセスや設定変更を<br>防止するため、管理者パスワードを入力してはじめてアクセスでき<br>るようになっています。パスワードに使用できるのは半角英数字、<br>ハイフン、アンダースコアのみです。名前や生年月日など、他人か<br>ら類指されやすい単語を用いることはお控えください。 |                                      |             |                                                                                                    |                |                 |       |
|                                                                                                    | 【管理者パスワードの初期設定】<br>パスワード<br>パスワード再入力 |             |                                                                                                    |                |                 |       |
|                                                                                                    |                                      |             |                                                                                                    |                |                 |       |

STEP9

ブラウザの [中止]をクリックし、標準 で設定されている URL を削除後に 「http://192.168.0.1/」と入力し、[return] キーを押します。

STEP10

[パスワード]と[パスワード再入力] に「任意のパスワード」を半角で入力 し[設定]をクリックします。

ここでのパスワードはユーザパスワード(接続 パスワード)ではありません。Aterm WD701CVの 設定画面にログインするためのものですのでお客 様のお好きなパスワードを設定してください。 今後の設定ログインはここで設定したパスワード で行いますので大切に管理してください。 パスワードを入力すると「・・・」で表示されます。

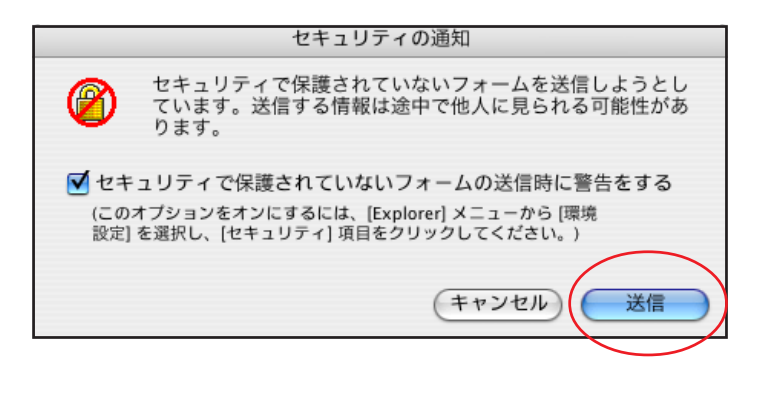

#### STEP11

[送信]をクリックします。

左図のメッセージがが表示されない場合はその まま STEP12 へお進みください。

以降のSTEPで左図のメッセージが表示された場合 も同様に[送信]をクリックして進行してください。

 

 (接続確認(準備中))

 (皮 皮 电 四)

 1. 準備中

 2. ウスト中

 3. 再起熱中

 4. 支丁

 (接続確認を行わない場合は、[接続確認中止]ボタンをクリックして ください。

 (注 接続確認中止)

#### STEP12

接続確認が終了すると、自動で STEP13の 画面へ遷移します。

このマニュアルでは Mac OS X 10.3.8 Internet Explorer 5.2.3 Aterm WD701CV ファームウェア ver.1.02 を使用しております。 [833]

接続確認が終了しない場合は、モデムの配線をご 確認後、ADSLランプが点灯しているかご確認くだ さい。[接続中止]をクリックすると引き続き STEP13以降の設定が可能となりますが、インター ネットへの接続および、IPフォンのご利用ができ ない場合がございますので、ご注意ください。

| [クイック設定ウィサ                                              | デード(接続設定)]                          |
|---------------------------------------------------------|-------------------------------------|
| 接続に必要な最低限                                               | の設定を行います。                           |
| 接続事業者毎にカスタマ<br>ご利用になる環境に合わ<br>【設定パターン】                  | イズされた設定を行います。<br>せて、設定パターンをお選びください。 |
| 設定パターン                                                  | ( R21 + )                           |
| 接続先の設定を行います<br>プロバイダから提供され<br>【接続先の設定】<br>接続先名<br>ユーザー名 | 、<br>た情報を入力してください。<br>              |
| パスワード                                                   |                                     |
|                                                         |                                     |

#### STEP13

[ 設定パターン]は[設定1]を選択しま す。 [ 接続先名]に「任意の名前」(例:odn) [ ユーザー名]に「ユーザID(接続 ID) @odn」(例:zaa00120@odn) [ パスワード]に「ユーザパスワード(接 続パスワード)」 を入力します。 [ 設定]をクリックします。

パスワードを入力すると「…」で表示されます。

このマニュアルでは Mac OS X 10.3.8 Internet Explorer 5.2.3 Aterm WD701CV ファームウェア ver.1.02 を使用しております。 [833]

### STEP14

| [24:                  | [クイック設定ウィザード(電話設定)]<br>P電話を使用するために必要な最低限の設定を行います。<br>P電話の設定情報が手元に無い場合は、入力せずに設定ボタンを押<br>してください。 |                          |  |  |  |
|-----------------------|------------------------------------------------------------------------------------------------|--------------------------|--|--|--|
| IP電話<br>IP電話(<br>してく) |                                                                                                |                          |  |  |  |
| [SIP#                 | ーバ設定】                                                                                          |                          |  |  |  |
| SIPサー                 | -バ名                                                                                            | blu.odn.ne.jp            |  |  |  |
| SIP-UR                | L                                                                                              | 05000000009blu.adn.ne.jp |  |  |  |
| 【認証                   | 用設定】<br>D                                                                                      | 050000000                |  |  |  |
| IP電話/                 | ペスワード                                                                                          |                          |  |  |  |
| 【絋張                   | 設定]                                                                                            |                          |  |  |  |
| 市外局                   | φ.                                                                                             | 03                       |  |  |  |
|                       | )                                                                                              |                          |  |  |  |
|                       |                                                                                                |                          |  |  |  |
|                       |                                                                                                |                          |  |  |  |
|                       |                                                                                                |                          |  |  |  |
|                       |                                                                                                |                          |  |  |  |

[SIP サーバ名] に「SIP サーバ名」

[SIP-URL]に「SIP-URL」

[IP 電話 ID]に「IP 電話番号」、

[IP 電話パスワード] に「IP 電話パスワー ド」

[**市外局番**]に「ご利用の市外局番」を入 力します。

[設定]をクリックします。

パスワードを入力すると「…」で表示されます。

ODN IPフォンの申込みをされていない方はODN ホームページ(http://www.odn.ne.jp/)の[会 員サポート] [ユーザー情報確認・変更]よ りお申込みください。

| [クイック設定ウィザード(設定中)]                                                      | STEP15                                                                |
|-------------------------------------------------------------------------|-----------------------------------------------------------------------|
| インターネットに接続するための設定を行っております。<br>設定を反映させるために、装置が再起動しますので、<br>30秒ほどお待ちください。 | モデムの再起動を行っています。<br>再起動が終了するとメッセージが表示<br>されますのでそれまで 30 秒ほどお待ち<br>ください。 |

このマニュアルでは Mac OS X 10.3.8 Internet Explorer 5.2.3 Aterm WD701CV ファームウェア ver.1.02 を使用しております。 [833]

### STEP16

Internet Explorer スクリプトの警告 ① 設定が完了しました。 詳細な設定を行う場合は、再度[http://web.setup/]を OK

モデムの再起動が終わると左図のメッ セージが表示されますので[OK]をク リックします。

以上でクイック設定ウィザードによる 接続設定は終了です。

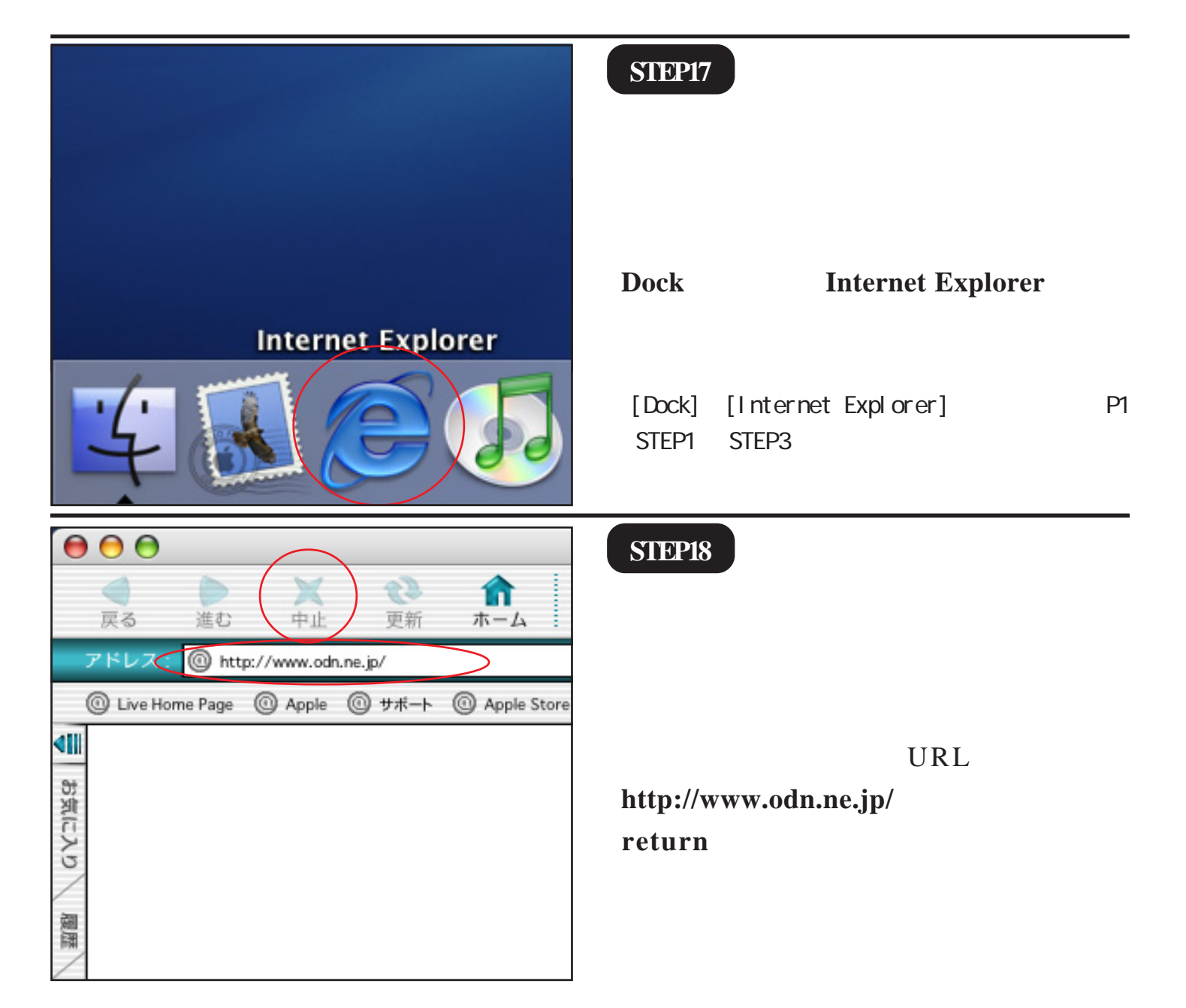

このマニュアルでは Mac OS X 10.3.8 Internet Explorer 5.2.3 Aterm WD701CV ファームウェア ver.1.02 を使用しております。 [ 833 ]

#### STEP19

ODN のホームページが表示されましたら インターネットへの接続は完了です。

また IP フォンにつきましては、Aterm WD701CV の [VoIP] ランプが緑色に点 灯していれば正常に設定が完了したとい うことになります。

緑点灯以外はIPフォンをお使いいただくことが できません。

### クイック設定ウィザードによる設定は 終了です。

正常に設定または使用できない場合や、 設定の編集を行う場合には、P10以降をご 参照ください。

# 終了

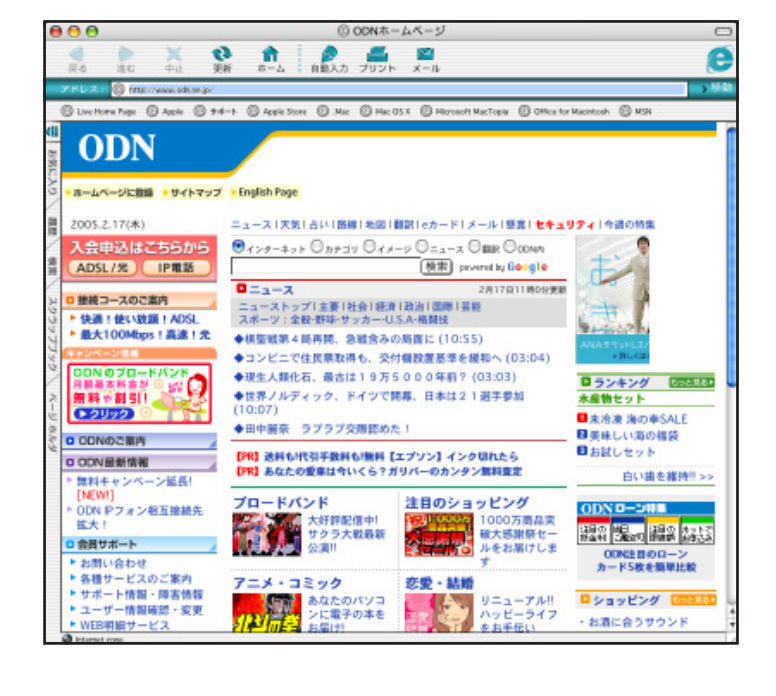

このマニュアルでは Mac OS X 10.3.8 Internet Explorer 5.2.3 Aterm WD701CV ファームウェア ver.1.02 を使用しております。 [833]

### STEP1

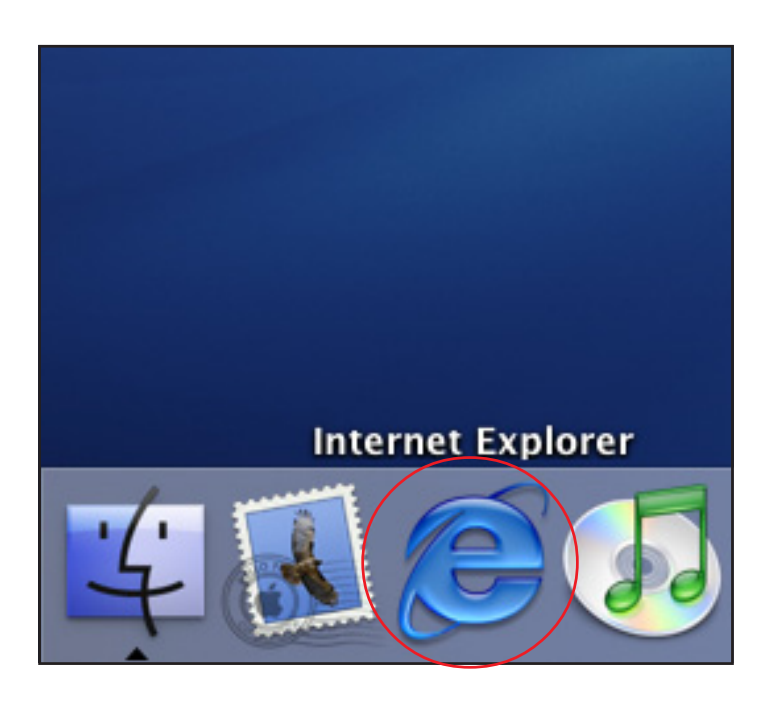

### Aterm WD701CV の設定の編集・確認を 行います。

クイック設定ウィザードは工場出荷時状態でモ デムにログインした場合のみ起動します。2回目 以降の設定の編集、確認は以下の手順に従ってく ださい。

[Dock]にある[Internet Explorer]をク リックします。

[Dock]に[Internet Explorer]がない場合は、P1 の STEP1 ~ STEP3の手順で起動してください。

| $\bigcirc \bigcirc \bigcirc$                   |             |             |                |                      |
|------------------------------------------------|-------------|-------------|----------------|----------------------|
| (戻る                                            | <b>)</b> 進む | (業中止        | <b>2</b><br>更新 | <b>1</b><br><b>1</b> |
| アドレス :                                         | 0 htt       | p://192.168 | 3.0.1/         | >                    |
| ① Live Ho                                      | me Page     | Apple       | ◎ サポート         | Apple Store          |
| !!</td <td></td> <td></td> <td></td> <td></td> |             |             |                |                      |
| त्र<br>आ                                       |             |             |                |                      |
| ディン                                            |             |             |                |                      |
| 6                                              |             |             |                |                      |
| 麗                                              |             |             |                |                      |
| /                                              |             |             |                |                      |

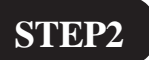

ブラウザの [中止] をクリックし、 標準で設定されている URL を削除後に 「http://192.168.0.1/」と入力し、[return] キーを押します。

このマニュアルでは Mac OS X 10.3.8 Internet Explorer 5.2.3 Aterm WO70CV ファームウェア ver.1.02 を使用しております。 [833]

### STEP3

| ■↓ "192.168.0.1" に接続: |
|-----------------------|
| ユーザー ID: admin        |
| バスワード:                |
| 領域: WARPSTAR          |
| パスワードを保存する キャンセル OK   |

管理者用の ID とパスワードを入力します。

[ユーザー名]に「admin」、

[**パスワード**] にクイック設定ウィザード (P5・STEP10)で設定した「**任意のパス ワード**」 を入力します。 [OK]をクリックします。

パスワードを入力すると「…」で表示されます。

インターネット接続設定の編集、確認に つきましては引き続き STEP4 を、IP フォ ン設定の編集、確認につきましては、P16・ STEP15 をご覧ください。

| WARPSTAR           株式           「現代してください」           「現代してください」           「現代してください」           「現代してください」           「現代してください」           「現代してください」           「日本してください」           「日本してください」 | Aterm<br>WD701CV<br>クイック設定Web<br><sup>507レームから設定項目を選択して、</sup><br>設定をスタートしましょう。                | <b>STEP4</b><br>画面左側の [ <b>基本設定</b> ] より [ <b>基本設定</b> ]<br>を選択します。 |
|----------------------------------------------------------------------------------------------------|------------------------------------------------------------------------------------------------|---------------------------------------------------------------------|
| (第23)                                                                                                    | 【装置情報】<br>装置名 WARPSTAR-BaseStation-068414<br>動作モード PPPoA<br>接続先名 odn<br>接続状態 未接続<br>PPPoEプ ま絵絵 |                                                                     |
| )4 2                                                                                                    | シンシン 本語を<br>権続状態                                                                               |                                                                     |

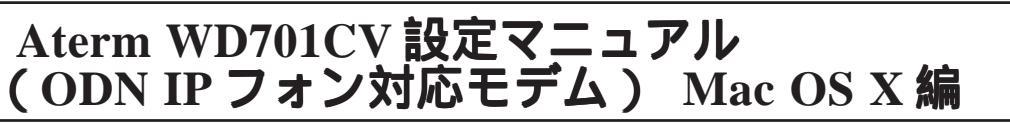

このマニュアルでは Mac OS X 10.3.8 Internet Explorer 5.2.3 Aterm WD701CV ファームウェア ver.1.02 を使用しております。 [ 833 ]

| WARPSTAR       生産を       Lemic < (Law)       二       単数を       Lemic < (Law)       ●       ガンテナンス       Lemic < (Law)       ●       ガンテナンス       Lemic < (Law)       ●       ブンテナンス       Lemic < (Law)       ●       グニュー生       このボタンをクリックして<br>変更を登録します。]       ①       原形       団じる                                                                                                    | 【熱作モード】       「PPPoAモード」         助作モード       ・安用する         「白粉枝紀】       「市市保藤」         「皮丁(三)」()」()」()」()」()」()」()」()」()」()」()」()」()                                                                     | <pre>STEP5 [動作モード]は[PPPoAモード]、 [接続モード]は[常時接続]を選択し ます。 [設定]をクリックします。</pre> |
|----------------------------------------------------------------------------------------------------|----------------------------------------------------------------------------------------------------|---------------------------------------------------------------------------|
| WARPSTAR<br>「東京之<br>(選択してください)<br>基本設定<br>没続先の選択設定<br>とした<br>とした<br>とした<br>とした<br>また<br>たた<br>に通知してくだない)<br>ク<br>たた<br>に通知してくだない)<br>の<br>メンテチンス<br>このボタンをタリックして<br>設定を留知しまず、<br>(WARPSTAR)ペース)を再記<br>動して<br>定面形<br>(WARPSTAR)ペース)を再記<br>動して<br>の<br>の<br>の<br>の<br>の<br>の<br>して<br>の<br>に<br>の<br>して<br>の<br>して<br>の<br>して<br>して<br>の<br>して<br>して<br>の<br>して<br>して<br>の<br>して<br>して<br>の<br>して<br>して<br>の<br>して<br>して<br>の<br>して<br>して<br>の<br>して<br>して<br>の<br>して<br>の<br>して<br>して<br>の<br>して<br>の<br>して<br>して<br>の<br>つ<br>して<br>の<br>して<br>の<br>つ<br>して<br>して<br>の<br>つ<br>して<br>の<br>つ<br>して<br>して<br>の<br>つ<br>して<br>して<br>して<br>して<br>つ<br>して<br>して<br>して<br>して<br>して<br>つ<br>して<br>つ<br>の<br>つ<br>して<br>つ<br>して<br>して<br>つ<br>して<br>つ<br>して<br>つ<br>して<br>して<br>つ<br>して<br>つ<br>して<br>つ<br>して<br>つ<br>して<br>つ<br>して<br>つ<br>つ<br>して<br>つ<br>して<br>つ<br>して<br>つ<br>して<br>つ<br>し<br>つ<br>し<br>つ<br>し<br>つ<br>し<br>つ<br>し<br>つ<br>し<br>つ<br>し<br>つ<br>し<br>つ<br>し<br>つ<br>し<br>つ<br>し<br>つ<br>し<br>つ<br>し<br>て<br>して<br>こ<br>つ<br>し<br>つ<br>た<br>で<br>し<br>一<br>の<br>し<br>つ<br>し<br>つ<br>し<br>つ<br>し<br>つ<br>し<br>つ<br>し<br>つ<br>し<br>つ<br>し<br>つ<br>し<br>つ<br>し<br>つ<br>し<br>つ<br>し<br>つ<br>し<br>つ<br>し<br>つ<br>し<br>つ<br>し<br>つ<br>し<br>つ<br>し<br>日<br>し<br>つ<br>し<br>つ<br>し<br>つ<br>し<br>つ<br>し<br>つ<br>し<br>つ<br>し<br>つ<br>し<br>つ<br>し<br>し<br>つ<br>し<br>つ<br>し<br>つ<br>し<br>つ<br>し<br>つ<br>し<br>つ<br>し<br>つ<br>し<br>つ<br>し<br>つ<br>し<br>つ<br>し<br>つ<br>し<br>つ<br>し<br>し<br>つ<br>し<br>つ<br>し<br>つ<br>し<br>つ<br>し<br>つ<br>し<br>つ<br>し<br>つ<br>し<br>つ<br>つ<br>し<br>つ<br>し<br>つ<br>し<br>つ<br>し<br>つ<br>し<br>つ<br>し<br>つ<br>し<br>つ<br>し<br>つ<br>し<br>つ<br>し<br>つ<br>つ<br>し<br>つ<br>つ<br>し<br>つ<br>し<br>つ<br>し<br>つ<br>し<br>つ<br>つ<br>し<br>つ<br>し<br>つ<br>し<br>つ<br>し<br>つ<br>つ<br>つ<br>し<br>つ<br>し<br>つ<br>し<br>つ<br>し<br>つ<br>し<br>つ<br>し<br>つ<br>し<br>つ<br>し<br>つ<br>し<br>つ<br>し<br>し<br>つ<br>し<br>つ<br>し<br>つ<br>つ<br>し<br>つ<br>し<br>つ<br>し<br>し<br>つ<br>し<br>し<br>つ<br>し<br>し<br>つ<br>し<br>し<br>つ<br>し<br>つ<br>し<br>つ<br>し<br>し<br>つ<br>し<br>つ<br>し<br>し<br>し<br>し<br>し<br>し<br>し<br>し<br>し<br>し<br>し<br>つ<br>し<br>し<br>つ<br>し<br>し<br>つ<br>し<br>つ<br>し<br>つ<br>し<br>つ<br>し<br>し<br>つ<br>し<br>し<br>つ<br>し<br>し<br>つ<br>し<br>し<br>つ<br>し<br>し<br>つ<br>し<br>し<br>し<br>し<br>し<br>し<br>し<br>し<br>し<br>し<br>し<br>し<br>し | 【基本設定】         登録内容を更新しました。<br>すべての設定を終了後、[登録]ボタンを押すか、<br>WARPSTAR(ベース)の再起動を行ってください。設定が有効<br>Micなります。         20作モード】         か作モード         PPPoEブリッジ         (自動接続]         接続モード         2010 (芝更前に限す) | STEP6 [基本設定]より[接続先設定]を選択<br>します。                                          |

このマニュアルでは Mac OS X 10.3.8 Internet Explorer 5.2.3 Aterm WD70ICV ファームウェア ver.1.02 を使用しております。 [833]

### STEP7

| 100                                         | [接続先設定]                                    |
|---------------------------------------------|--------------------------------------------|
| WARPSTAR                                    | 編集する接続売 odn ●                              |
| 基本設定                                        |                                            |
| 1898.UK<#(81)                               |                                            |
| 電話設定                                        | 【絵碁先の数字】                                   |
|                                             | 接続先名 I I I I I I I I I I I I I I I I I I I |
| 120RUC 201</th <th>ユーザー名 [zai001209edn</th> | ユーザー名 [zai001209edn                        |
| メンテナンス                                      | パスワード                                      |
| 1000-CC20101                                |                                            |
| 1882                                        | [IP7 FV3]                                  |
| 16902443400                                 | IPアドレスの自動取得 「使用する                          |
| ×=1#                                        | IP7 KV2                                    |
| このボタンをクリックして                                |                                            |
| 設定を登録します。                                   | 【ネームサーバ】                                   |
| [WARPSTAR(ペース)を再起<br>動します。]                 | サーバから割り当てられたアド                             |
| 登録                                          | VA Champion                                |
|                                             | プライマリDNS                                   |
| 閉じる                                         | セカンダリDNS                                   |
|                                             | 7四打动力前只有1                                  |
|                                             | [認証時の暗号化]                                  |
|                                             | (PAP)                                      |
|                                             | 暗号化方法                                      |
|                                             | 認証プロトコル(CHAP)                              |
|                                             | 〇自助認証                                      |
|                                             |                                            |
|                                             | 【接続先の切断】                                   |
|                                             | 自動切断 使用する                                  |
|                                             | 自動切断するまでの時間(秒) 160                         |
|                                             | Innet day a day                            |
|                                             | 【パゲキーファライフ】                                |
|                                             | PPPモーフアフイフ機能 単使用する                         |
|                                             |                                            |
|                                             |                                            |
|                                             | しょしいの クトライ 四数(目)                           |
|                                             | [核張設定]                                     |
|                                             | PING応答機能<br>■使用する                          |
|                                             |                                            |
|                                             | 「設定」夏更前に戻す                                 |
|                                             |                                            |

[接続先名]に「任意の名前」(例:odn)、
[ユーザー名]に「ユーザID(接続ID)
@odn」(例:zaa00120@odn)、
[パスワード]に「ユーザパスワード(接続パスワード)」を入力します。

[IP **アドレスの自動取得**]の[**使用する**] にチェックを入れます。

[**サーバから割り当てられたアドレス**] の[**使用する**]にチェックを入れます。

[暗号化方法]は「暗号化されていない パスワード (PAP)」を選択します。

[設定]をクリックします。

パスワードを入力すると「…」で表示されます。

| WARPSTAR           | [紫矾九效定]<br>編集十名曲前天 (1971 ) •                                              | STEP8        |
|--------------------|---------------------------------------------------------------------------|--------------|
|                    | 登録内容を更新しました。<br>すべての設定を終了後、【登録】ボタンを押すか、<br>WARPSTAR(ペース)の再起動を行ってください。設定が有 |              |
|                    | (編編先の設定)                                                                  |              |
| CREAT CRIMINE      | 接続先名 min<br>フーデータ Trank/12/Mode                                           |              |
| 8248               | /(3.9-F                                                                   |              |
| 2008920999900      | Deve (c) - 23                                                             |              |
| (ANPPITABLE-3)ERIE | アプドレスの自動取得 歴使用する                                                          |              |
| (20)               | PTEVA                                                                     |              |
|                    | 12-4#-10                                                                  |              |
| (ML-C)             | サーバから割り当てられたアド メークロナム                                                     |              |
|                    |                                                                           |              |
|                    | セカンダリDNS                                                                  |              |
|                    |                                                                           |              |
|                    | ●触号化されていないパスワード                                                           | 豆螺 をクリックしより。 |
|                    | (PAP)<br>単単化力法<br>単単化力法<br>単単化力法<br>単単化力法<br>(OAP)                        |              |
|                    | OAMUU                                                                     |              |
|                    | 【検続先の切除】                                                                  |              |
|                    | 自動切除 使用する                                                                 |              |
|                    | HWOWA OF COMM (6) 140                                                     |              |
|                    | DMD+-779471                                                               |              |
|                    | PFPキーブアライブ機能<br>ビ使用する<br>1 (12 5 C k2) 法使用用((h))                          |              |
|                    | LOP ECHO リトライ油信頼場(約) <sup>100</sup>                                       |              |
|                    | LCP 6CH0 9 1- 9-4 (HB)()(II) 10                                           |              |
|                    | [6:527]                                                                   |              |
|                    | Ph/G応答機能 - 使用する                                                           |              |
|                    | (設定) (家実営に営す)                                                             |              |

Aterm WD701CV 設定マニュアル (ODN IPフォン対応モデム) Mac OS X 編

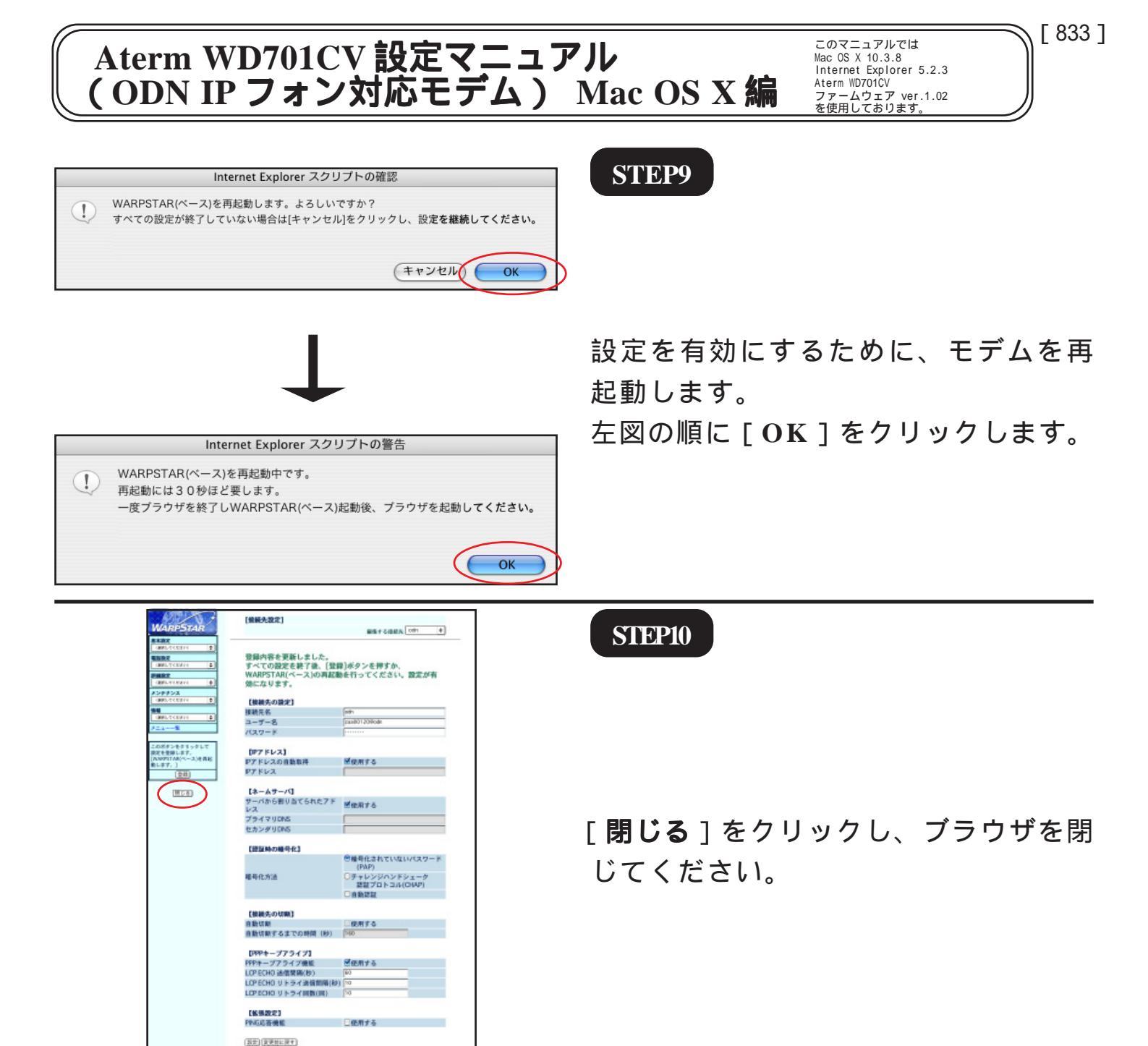

このマニュアルでは Mac OS X 10.3.8 Internet Explorer 5.2.3 Aterm WD701CV ファームウェア ver.1.02 を使用しております。 [833]

### STEP11

左図のメッセージが表示されますので [OK]をクリックします。

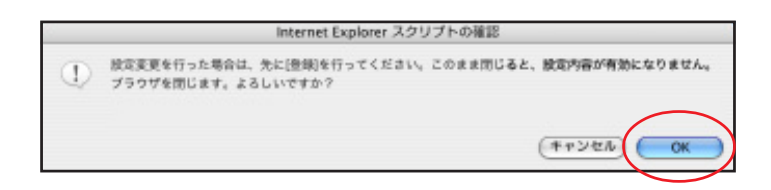

最後に P8・STEP17 ~ P9・STEP19 を参考 にホームページの表示および VoIP ランプ の点灯を確認してください。

## 接続設定の編集・確認は以上で終了で す。

引き続き IP フォンの設定の編集・確認を されたい場合は STEP12 へお進みくださ い。

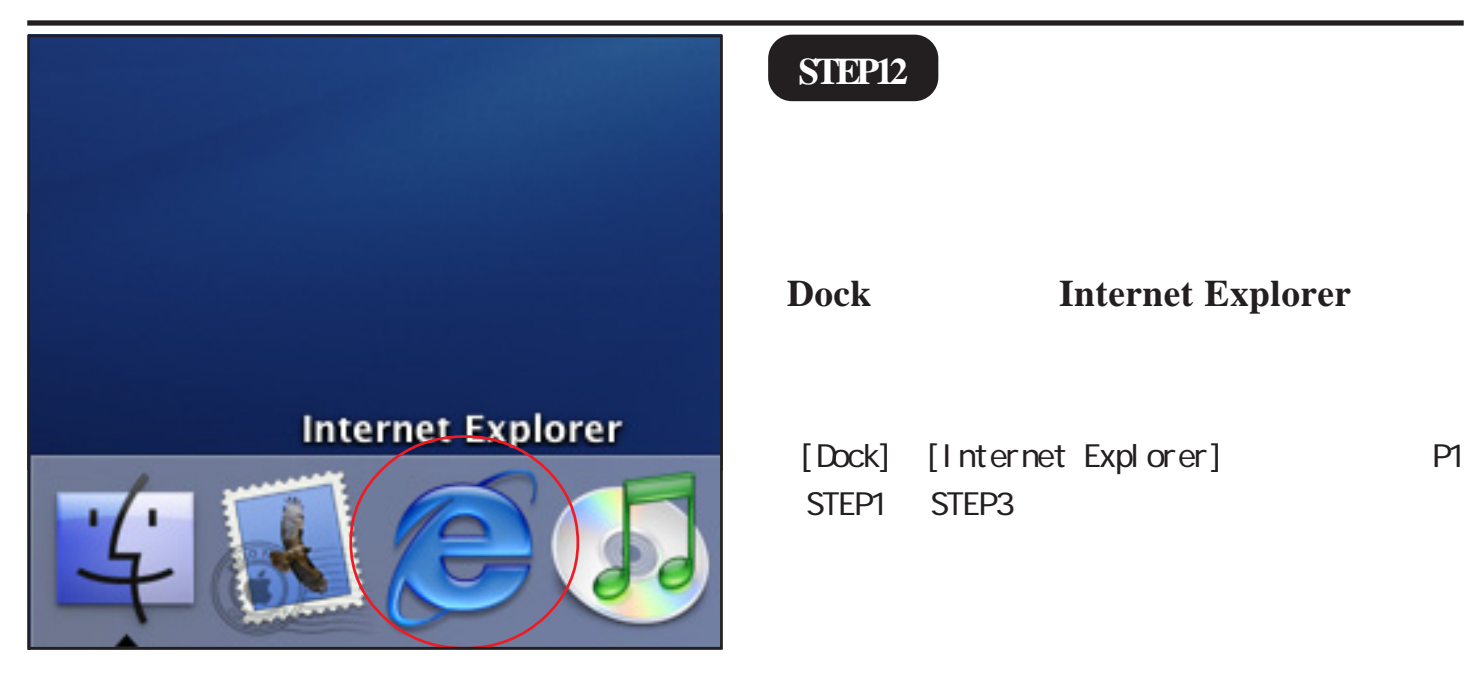

23 戻る 進む 中止 更新 ホーム アドレス (1) http://192.168.0.1/ ① Live Home Page 33 気に入り 國際

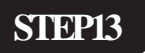

ブラウザの [中止] をクリックし、 標準で設定されている URL を削除後に 「http://192.168.0.1/」と入力し、[return] キーを押します。

このマニュアルでは Mac OS X 10.3.8 Internet Explorer 5.2.3 Aterm WD701CV ファームウェア ver.1.02 を使用しております。 [833]

STEP14

| 192.168.0.1" に接続:   |
|---------------------|
| ユーザー ID: admin      |
| パスワード:              |
| 領域: WARPSTAR        |
| パスワードを保存する キャンセル OK |

管理者用の ID とパスワードを入力します。

[ユーザー名]に「admin」、

[**パスワード**] にクイック設定ウィザード (P5・STEP10)で設定した「**任意のパス ワード**」 を入力します。 [OK]をクリックします。

パスワードを入力すると「…」で表示されます。

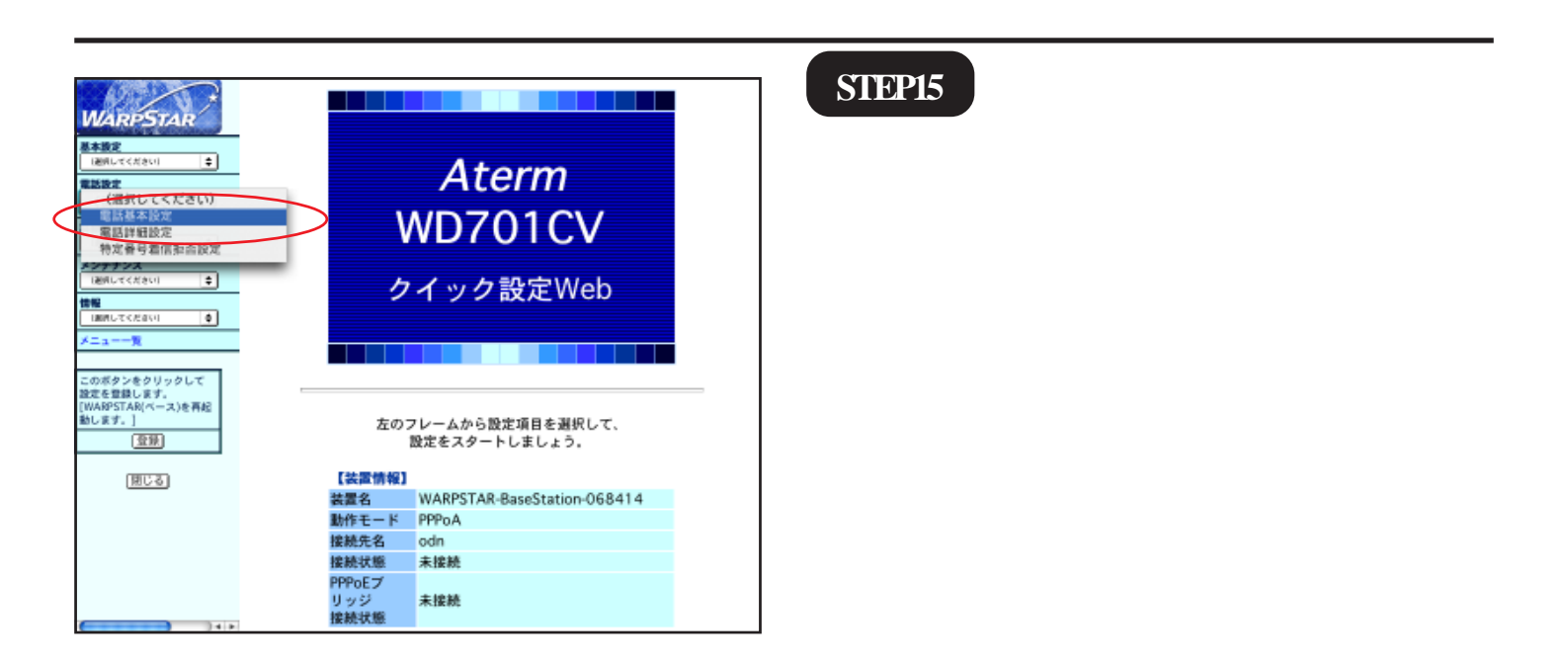

[電話基本設定] WARPSTAR 基本設定 通用してください 【SIPサーバ設定】 SIPサーバ名 lblu.odn.ne.ip 記録設定 1週間してください SIP-URL 構成定 IBAしてください 【認証用設定】 IP電話ID シテナンス IMRしてくだれい IP電話パスワード |週月してください 【被張設定】 市外局番 このボタンをクリックして 検定を登録します。 [WARPSTAR(ベース)を再起 動します。] \_\_\_\_\_\_\_ 登録 設定、フリア(変更前に戻す) トップページへ戻る 閉じる

STEP16

[SIP サーバ名]に「SIP サーバ名」、
[SIP-URL]に「SIP-URL」、
[IP 電話 ID]に「IP 電話番号」、
[IP 電話パスワード]に「IP 電話パスワー
ド」
[市外局番]に「ご利用の市外局番」を入
力します。
[設定]をクリックします。

このマニュアルでは Mac OS X 10.3.8 Internet Explorer 5.2.3 Aterm WD701CV ファームウェア ver.1.02 を使用しております。 [ 833 ]

パスワードを入力すると「…」で表示されます。

|                                                                                                    | [電話基本設定]                                                                                                    |                            | SIEP17        |
|----------------------------------------------------------------------------------------------------|----------------------------------------------------------------------------------------------------|----------------------------|---------------|
| サントにはシントムにく           基本版定<br>(後期してください)           単語版定<br>(前用してください)           算書版定<br>(前用してください) | <ul> <li>登録内容を更新しました。</li> <li>すべての設定を終了後、[登録]ボタンを押すか、</li> <li>WARPSTAR(ベース)の再起動を行ってください。設定が有効になります。</li> <li>(SIPサーバ設定)</li> </ul> |                            |               |
| メンテナンス                                                                                             | SIPサーバ名                                                                                                    | blu.odn.ne.jp              |               |
| 1000UTC/2001                                                                                       | SIP-URL                                                                                                    | OSOOOOOOO0009blu.odn.ne.jp |               |
| (200.4<4(81) +                                                                                     | (總統開設定)                                                                                                    |                            |               |
| ×==-==₩                                                                                            | P電話ID                                                                                                    | 0500000000                 |               |
| このボタンをクリックして                                                                                       | IP電話パスワード                                                                                                    |                            |               |
| 設定を登録します。<br>[WARPSTAR(ベース)を再起<br>動します。]                                                           | 【拡張設定】                                                                                                    |                            | 「豆球」をクリックしまり。 |
| (登録)                                                                                               | 市外局番                                                                                                    | 03                         |               |
| 関にる                                                                                                | 設定(クリア)(変更前に戻す)                                                                                                    |                            |               |
|                                                                                                    | [F93                                                                                                    | ブページへ戻る                    |               |
|                                                                                                    | <u></u>                                                                                                    |                            |               |
|                                                                                                    |                                                                                                    |                            |               |
|                                                                                                    |                                                                                                    |                            |               |
|                                                                                                    |                                                                                                    |                            |               |
|                                                                                                    |                                                                                                    |                            |               |
|                                                                                                    |                                                                                                    |                            |               |

**STEP18** 

|   | Internet Explorer スクリプトの確認                          |
|---|-----------------------------------------------------|
|   | WARPSTAR(ベース)を再起動します。よろしいですか?                       |
| 0 | すべての設定が終了していない場合は[キャンセル]をクリックし、設定 <b>を継続してください。</b> |
|   |                                                     |
|   |                                                     |
|   | (++>\tell) OK                                       |
|   |                                                     |

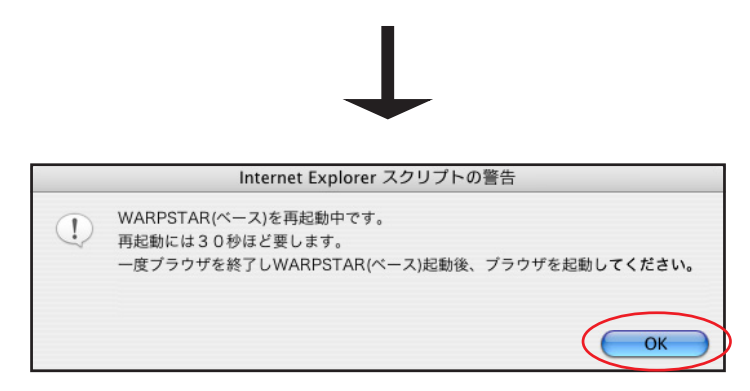

設定を有効にするために、モデムを再 起動します。

[電話基本設定] WARPSTAR 登録内容を更新しました。 すべての設定を終了後、[登録]ボタンを押すか、 WARPSTAR(ベース)の再起動を行ってください。設定が有 基本設定 i運用してくださ ÷ 国際になください 0 効になります。 141版定 1週月してくだき 【SIPサーバ設定】 SIPサーバ名 blu.odn.ne.jp メンテナンス IMMUTCEN 0 SIP-URL 050000000008blu.odn.ne.jp i通用してください ŧ 【認証用設定】 IP電話ID 05000000000 IP電話パスワード このボタンをクリックして 設定を登録します。 [WARPSTAR(ベース)を再起 動します。] \_\_\_\_\_\_\_ 登録 【拡張設定】 市外局番 閉じる 設定のリアの変更前に戻す トップページへ戻る

Internet Explorer スクリプトの確認 設立変更を行った場合は、先に優倒を行ってください。このまま同じると、酸雪内容が有効になりません。

(++>200 OK

(1)

ブラウザを閉じます。よろしいですか

#### STEP19

[**閉じる**]をクリックし、ブラウザを閉 じてください。

このマニュアルでは Mac OS X 10.3.8 Internet Explorer 5.2.3 Aterm WD701CV ファームウェア ver.1.02 を使用しております。

STEP20

左図のメッセージが表示されますので [OK]をクリックします。

最後に P8・STEP17 ~ P9・STEP19を参考 にホームページの表示および VoIP ランプ の点灯を確認してください。

[833]